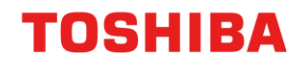

# PRINTER / MFD REMOTE SETUP

### Setup Gmail Account for Scanning

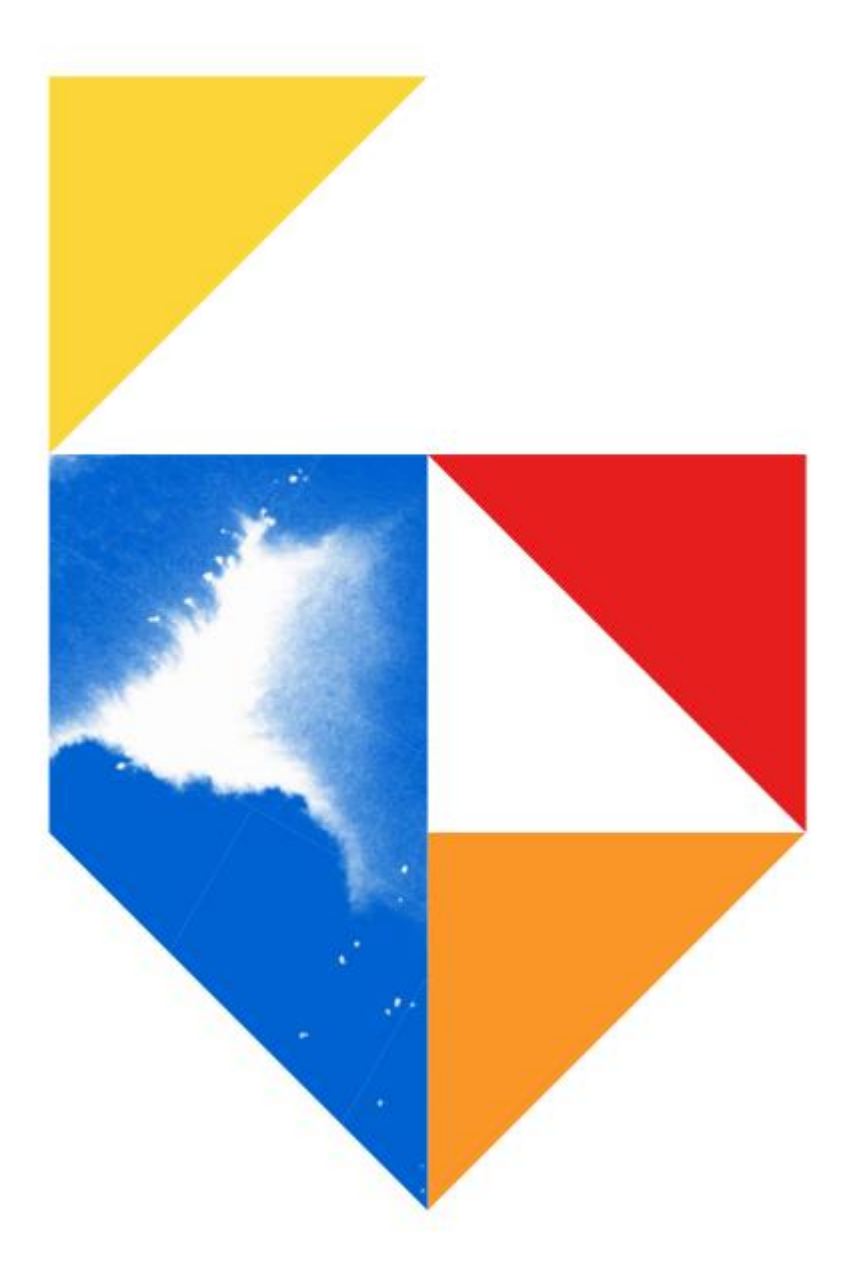

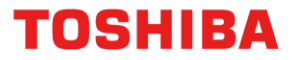

## Scan to eMail using Gmail

This guide was created to assist remote users working from home, in the setup of their Printer or MFD

All guides were created using Windows 10

#### This document covers the following models

| e-BRIDGE Next Series 2                                |
|-------------------------------------------------------|
| Colour                                                |
| - e-STUDIO 2010AC                                     |
| - e-STUDIO 2515AC / 3015AC / 3515AC / 4515AC / 5015AC |
| - e-STUDIO 5516AC / 6516AC / 7516AC                   |
| Monochrome                                            |
| - e-STUDIO 2518A                                      |
| - e-STUDIO 5518A / 7518A / 8518A                      |
| e-BRIDGE Next Series 1                                |
| Colour                                                |
| - e-STUDIO 2000AC                                     |
| - e-STUDIO 2505AC / 3005AC / 3505AC / 4505AC / 5005AC |
| - e-STUDIO 2508A e-STUDIO5506AC / 6506AC / 7506AC     |
| Monochrome                                            |
| - e-STUDIO 2508A / 3508A / 4508A                      |
| - e-STUDIO 3508LP / 4508LP                            |
| - e-STUDIO 5508A / 7508A / 8508A                      |
| e-BRIDGE X Series 2                                   |
| Colour                                                |
| - e-STUDIO 2051C / 2050C / 2550C                      |
| - e-STUDIO 2555C / 3055C / 3555C / 4555C / 5055C      |
| - e-STUDIO 5560C / 6560C / 6570C                      |
| - e-STUDIO 347CS / 347CSL / 407CS                     |
| Monochrome                                            |
| - e-STUDIO 257 / 357 / 457                            |
| - e-STUDIO 557 / 657 / 757 / 857                      |
| - e-STUDIO 307LP                                      |
| - e-STUDIO 477SL / 477S / 527S                        |

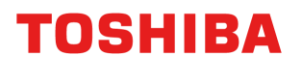

#### e-BRIDGE X Series 1

Colour

- e-STUDIO 2040C / 2540C / 3040C / 3540C / 4540C
- e-STUDIO 5540C / 6540C / 6550C

#### Monochrome

- e-STUDIO 256 / 306 / 356 / 456
- e-STUDIO 556 / 656 / 756 / 856
- e-STUDIO 306LP

Desktop A4 Series 2

Colour

- e-STUDIO 338CS / 388CS / 388CP / 389CS
- e-STUDIO 479CS

Monochrome

- e-STUDIO 408P / 408S / 408P / 448S
- e-STUDIO 478S / 478P / 528P

Desktop A4 Series 1

Colour

- e-STUDIO 305CS / 385S / 305CP / 306CS

Monochrome

- e-STUDIO 385P / 470P / 520P / 525P / 425S

Mono

- e-STUDIO 2309A / e-STUDIO 2822 AF

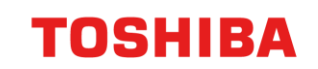

### **Creating a Gmail account**

Navigate to http://mail.google.com and click on "Create An Account"

1. Complete the form and click "Next"

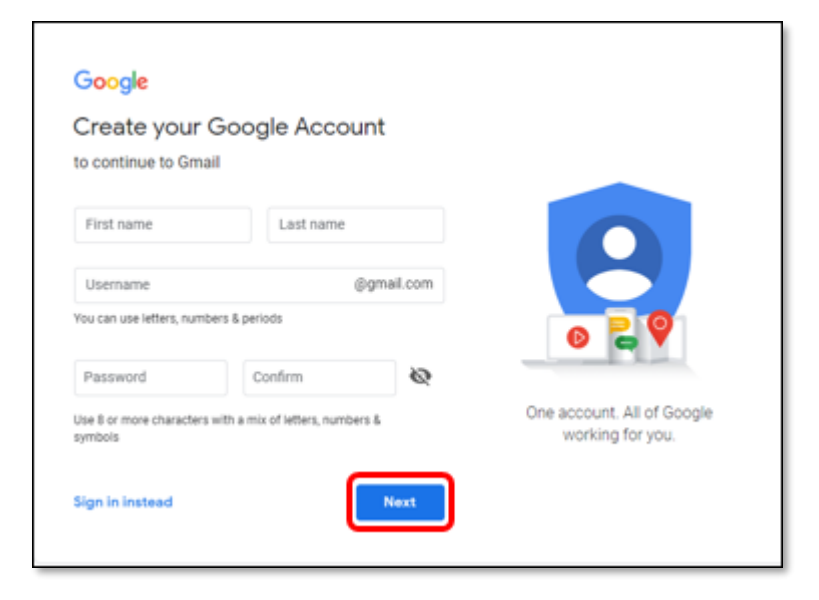

2. Complete the form and click "Next"

| Google<br>EID, we<br>OSF.Test.Us                                          | elcome to Goog<br>er@gmail.com                                                                             | jle                   |                                      |
|---------------------------------------------------------------------------|----------------------------------------------------------------------------------------------------|-----------------------|--------------------------------------|
| <b>***</b> -                                                              | Phone number (optional                                                                                     | 0                     |                                      |
| We'll use your<br>others.<br>Recovery em<br>mobileprin<br>We'll use it to | number for account security. I<br>all address (optional)<br>nt. disf@gmail.com<br>keep your account secure | t worlt be visible to | <b>B</b>                             |
| July<br>Your birthday                                                     | * 01                                                                                                    | 1978                  |                                      |
| Rather no                                                                 | t say                                                                                                    | Ŧ                     | Your personal info is private & safe |
| Why we ask                                                                | for this information                                                                                       |                       |                                      |
| Back                                                                      |                                                                                                    | Next                  |                                      |

### **TOSHIBA**

3. Read through Privacy and Terms and click "I agree"

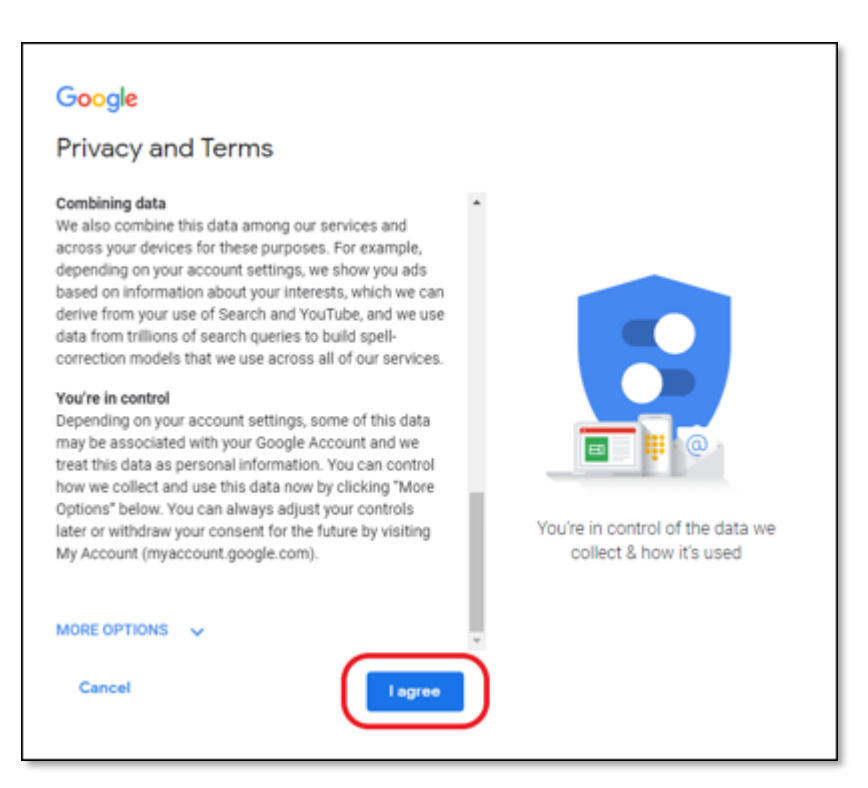

4. Click next to continue and you will be automatically logged into your new Gmail account

| 😑 M Gmai    | il | Q Search mail  |          |               |                            | •                            |                     |     |    | 0     | E  |
|-------------|----|----------------|----------|---------------|----------------------------|------------------------------|---------------------|-----|----|-------|----|
| - Compose   |    | □- C :         |          |               |                            |                              | 1-1 of 1 <          | >   | -  | \$    | 31 |
|             | 1  | Primary        |          | 🏔 Social      | ۹                          | Promotions                   |                     |     |    |       | Q  |
| ★ Starred   |    | 🗌 🚖 Andy from  | n Google | EID, welcome  | to your new Google Account | - Hi EID, I'm so glad you de | cided to try out Gm | ail | De | ec 13 | •  |
| Snoozed     |    |                |          |               |                            |                              |                     |     |    |       |    |
| Sent Drafts |    |                |          | count Created | Learn how to us            | se 🚺 Get                     | Gmail for mobile    |     |    | ×     | +  |
| ✓ More      |    | 10%            |          | access theme  | Import contacts            | is and                       | ngo profilo imogo   |     |    |       |    |
|             |    | Setup progress |          | loose a theme | mail                       | Cila                         | nge prome image     |     |    |       |    |

5. Navigate to <u>https://www.google.com/settings/security/lesssecureapps</u> and enable "Allow less secure

apps"

| Google Account |                                                                                                    | ш | 0 | E |
|----------------|----------------------------------------------------------------------------------------------------|---|---|---|
| ÷              | Less secure app access                                                                                                    |   |   | 0 |
|                | Some apps and devices use less secure sign-in technology, which makes your account more vulnerable.<br>You can <b>hum off</b> access for these apps, which we recommend, or <b>turn on</b> access if you want to use them<br>despite the risks. Learn more |   |   |   |
|                | Allow less secure apps: ON                                                                                                    |   |   |   |

6. Leave the account window open, as your first scan may create a "was this your login" email you will have to reply yes to.

## Scan to Email MFD A4 Desktop settings

TOSHIBA

1. First log into your MFD with the IP address you gave it previously - 192.168.0.150

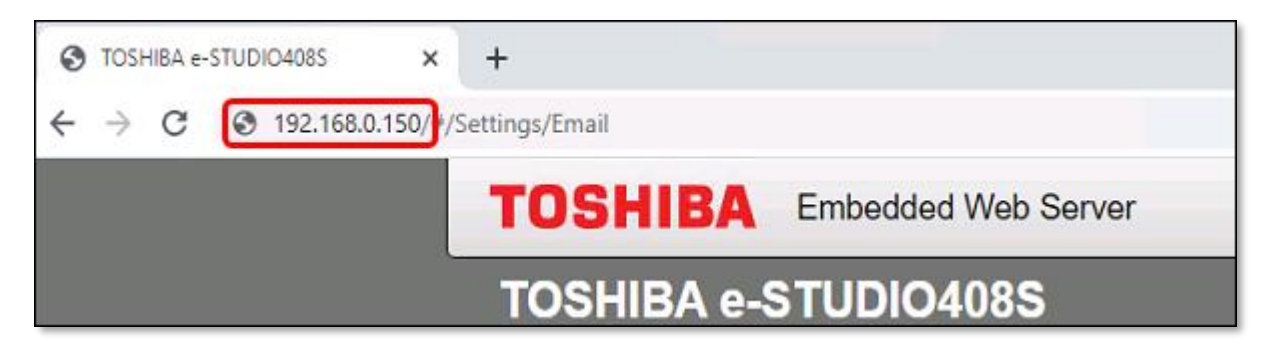

2. From the menu on the left choose "E-mail"

| Select Option              |
|----------------------------|
| Status                     |
| Settings                   |
| Device                     |
| Print                      |
| Paper                      |
| Сору                       |
| Eav                        |
| E-mail                     |
| FIP<br>USD Drive           |
| USB Drive<br>Network/Ports |
| Security                   |
| Reports                    |
| Address Book               |
| Shortcuts                  |
| Bookmarks                  |
| Apps                       |
| Site Map                   |
|                            |

- 3. Next you need to input the following
  - a. Primary Gmail Gateway and Port 587
  - b. Input the Reply address you created in Gmail and use SSL/TLS to Negotiate
  - c. User / Device initiated email set to use SMTP Credentials
  - d. Input the account and password created in your Gmail account
  - e. Click "Save"

### **TOSHIBA**

| Email                                      |                                                                   |
|--------------------------------------------|-------------------------------------------------------------------|
| E-mail                                     |                                                                   |
| E-mail Setup                               |                                                                   |
| Primary SMTP Gateway                       | smtp.gmail.com Required.                                          |
| Primary SMTP Gateway<br>Port               | <b>587</b> Range: 1-65535. Difault = 25.                          |
| Secondary SMTP Gateway                     |                                                                   |
| Secondary SMTP Gateway<br>Port             | 25 Range: 1-65535. Default = 25.                                  |
| SMTP Timeout                               | 30 Range: 5-30 seconds                                            |
| Reply Address                              | mobileprint.dsf@gmail.com                                         |
| Always use SMTP default<br>Reply Address   |                                                                   |
| Use SSL/TLS                                | Negotiate V                                                       |
| Require Trusted Certificate                |                                                                   |
| SMTP Server<br>Authentication              | Login / Plain 🔻                                                   |
| Device-Initiated E-mail                    | Use Device SMTP Credentials ▼ E-Mail Alerts, Fax Forwarding, etc. |
| User-Initiated E-mail                      | Use Device SMTP Credentials                                       |
| Use Active Directory Device<br>Credentials |                                                                   |
| Device Userid                              | mobileprint.dsf@gmail.com                                         |
| Device Password                            |                                                                   |
| Kerberos 5 REALM                           | Required for some Authentication<br>Types.                        |
| NTLM Domain                                | Required for NTLM Authentication.                                 |
| Disable "SMTP server not<br>set up" error  |                                                                   |
|                                            | Save                                                              |

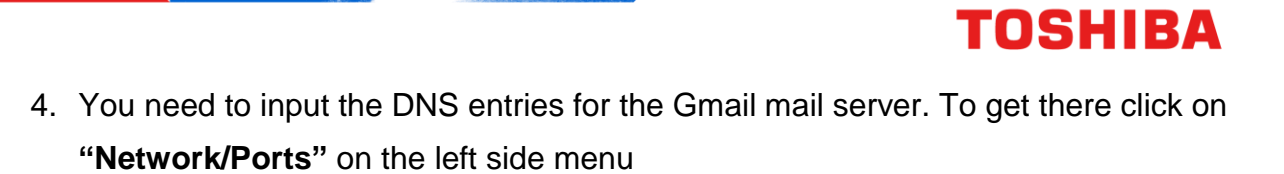

- 5. Set the backup DNS setting is 8.8.8.8
- 6. Scroll to the bottom of the page and click "Save"

| USB URVP                  |                                          |                          |                                                                                    |
|---------------------------|------------------------------------------|--------------------------|------------------------------------------------------------------------------------|
| Network/Ports             | IPv4                                     | 10.61.240.32             |                                                                                    |
| Reports                   | All IPv6 Addresses                       | fe80::221:b7ff:fe07:d63a |                                                                                    |
| Address Book<br>Shortcuts | Reset Print Server                       | Start                    |                                                                                    |
| Bookmarks<br>Apps         | Network Job Timeout                      |                          |                                                                                    |
| Site Map                  | 90 (Range                                | : 10-255 seconds)        |                                                                                    |
|                           | Banner Page                              |                          |                                                                                    |
|                           | Scan to PC Port Range                    | 9751:12000               | Enter numerical values separated by                                                |
|                           | Enable Network<br>Connections            | 2                        |                                                                                    |
|                           | Enable LLDP                              |                          |                                                                                    |
|                           |                                          |                          |                                                                                    |
|                           |                                          | Save                     | leset                                                                              |
|                           |                                          |                          |                                                                                    |
|                           |                                          |                          |                                                                                    |
|                           | Ethernet                                 |                          |                                                                                    |
|                           |                                          |                          |                                                                                    |
|                           | Set Hostname                             | ET0021B707D63A           | Example: "BOBS-PRINTER" (US-<br>ASCII, alphanumeric characters and<br>hyphen only) |
|                           | Domain Name                              | DSF.local                | test.company.com                                                                   |
|                           | Allow DHCP/BOOTP to<br>update NTP server | 2                        |                                                                                    |
|                           | Zero Configuration Name                  | TOSHIBA e-STUDIO408S     | Example: Ben's Office Printer                                                      |
|                           | Enable Auto IP                           |                          |                                                                                    |
|                           | DNS Server Address                       | 192.168.0.1              | If DHCP or BOOTP is not on the<br>network                                          |
|                           | Backup DNS Server<br>Address             | 8.8.8                    |                                                                                    |

- 7. Next send an email from the MFD as you normally would. Check your Gmail accounts in box. Answer yes to the question asking if you recently used the account. It will note your location.
- 8. You should now be able to scan successfully via your Gmail account.

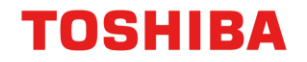

## Scan to Email MFD A3 settings

#### From TopAccess

- 1. Navigate to TopAccess and login as admin (Username: admin / Password: 123456)
- 2. Go to "Administration", "Setup" and "Email"

| TopAccess                                 | ×                     | +                  |                       |                      |                 |                |
|-------------------------------------------|-----------------------|--------------------|-----------------------|----------------------|-----------------|----------------|
| $\leftrightarrow$ $\rightarrow$ C $\odot$ | 192.168.0.150/?MAI    | N=TOPACCESS        |                       |                      |                 |                |
| TopAccess                                 | ;                     |                    |                       |                      |                 |                |
| Device                                    | Job Status            | Logs               | Registration          | Counter              | User Management | Administration |
| <u>Setup</u>                              | <u>Security</u>       | <u>Maintenance</u> | I <u>Registration</u> | I <u>AirPrint</u>    | I Application   | <u>License</u> |
| Save Cancel                               | ]                     |                    |                       |                      |                 |                |
| Network Setting                           |                       |                    |                       |                      |                 |                |
| SMTP Client<br>POP3 Client                |                       |                    | Settings<br>Settings  |                      |                 |                |
| General Setting                           |                       |                    |                       |                      |                 |                |
| From Address                              |                       |                    | mobileprint.          | dsf@gmail.com        |                 |                |
| From Name                                 |                       |                    | es5015AC              |                      |                 |                |
| Message Header (                          | (Inbound FAX Routing) |                    | Received              | from: (Sender's TSI) |                 |                |

- 3. Under General Setting, fill in the From Address and From Name, making sure that you enter in your Google email address in the From Address (<u>Note</u>: The email address entered in the From Address field must be an active and working email address) click "Save"
- 4. Add Gmail DNS entry of 8.8.8.8 to the Network settings area, click "Save"

| DNS                                |       |     |   |   |  |  |
|------------------------------------|-------|-----|---|---|--|--|
| Enable DNS                         | Enabl | e 🔻 |   |   |  |  |
| Primary DNS Server Address         | 192   | 168 | 0 | 1 |  |  |
| Secondary DNS Server Address       | 8     | 8   | 8 | 8 |  |  |
| Primary DNS Server Address(IPv6)   |       |     |   |   |  |  |
| Secondary DNS Server Address(IPv6) |       |     |   |   |  |  |

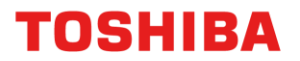

- 1. Navigate to TopAccess and login as admin (Username: admin / Password: 123456)
- 2. Go to "Administration", "Setup" and "Email"
- 3. Next we need to add the SMTP Client details. Click on the "SMTP Client button"
- 4. Add "SMTP server address"
- 5. Add your "Login Name" and "Password" created in Gmail as below
- 6. Change the port to "587"
- 7. Click "Execute" then "Save" the settings. If all is fine, you should get Successfully Connected

| SMTP Client - Google Chrome                                                                                                    |                                                                                                    | - |  |
|----------------------------------------------------------------------------------------------------|----------------------------------------------------------------------------------------------------|---|--|
| Not secure 192.168.0.150/Administ                                                                                                    | tration/Setup/setting/smtpclient.html?v=1579453683ta                                                                                 |   |  |
| SMTP Client Save Cancel Connection Test Execute                                                                                                    | 92.168.0.150 says<br>uccessfully connected.                                                                                          |   |  |
| Enable SMTP Client<br>Enable SSL/TLS<br>SSL/TLS<br>SMTP Server Address<br>POP Before SMTP<br>Authentication<br>Login Name<br>Password<br>Maximum Email / InternetFax Size(2-100)<br>Port Number<br>SMTP Client Connection Timeout(1-180) | Enable  Accept all certificates without CA STARTTLS STARTTLS Smtp.gmail.com Disable AUTO Mobileprint.dsf@gmail.com MB 587 30 Seconds |   |  |

Note: The use of a Gmail account negates the need to have any I.T intervention.